800.258.3488 or info@creditplus.com

## Additional Features HOW TO ADD A CO-BORROWER OR BUREAUS

1. Start by logging into Credit Plus Inc and opening your borrowers file from the main page.

| CREDITPLUS<br>Main                                                                          |                                               | -                                                                                       | File #                                                                       | Go |
|---------------------------------------------------------------------------------------------|-----------------------------------------------|-----------------------------------------------------------------------------------------|------------------------------------------------------------------------------|----|
| Products & Services                                                                         | Tools                                         |                                                                                         | Helpful Tips                                                                 |    |
| Credit Verification                                                                         | Documentation Requests                        | User Setup                                                                              | Ordering Credit Reports     Finding Ordered Products                         |    |
| Order Credit Report<br>Order Business Credit Report<br>Order Undisclosed Debt Notifications | Total cost for borrower<br>Management Reports | Invoices<br>Change Credit Report Owner<br>Generate Auth Code Ø<br>Configure AutoUpgrade | Total Cost for Borrower     >>see more Settlement Services     New Worksheet |    |

2. To add a bureau or spouse to the credit file, go to the Credit File screen of the report and click on **Add Bureaus/Spouse** under **Add-On Products**.

|                             |                                    |                           |              | View In  | voice <u>Close</u> | VIEW R                                                  |  |  |
|-----------------------------|------------------------------------|---------------------------|--------------|----------|--------------------|---------------------------------------------------------|--|--|
| FILE #:<br>APPLIC<br>CO-BOI | : 42702047<br>CANT: DAVID TE<br>R: | STCASE - <u>*****0002</u> | REF #:       | XP: 668  | TU: EF:            | WEB / PDF /      Prequal Analyzer     Other Reports     |  |  |
| ADDR:<br>PREV:              | 504 N GR                           | ANDVIEW ST 2, ANTHILL, I  | 10 65488     |          |                    | ADD-ON PRO                                              |  |  |
|                             |                                    |                           |              |          |                    | Score Wizard     What If Cimulator                      |  |  |
| Reque                       | ests History                       |                           |              |          |                    | Comparison Report                                       |  |  |
| Туре                        | Processor                          | Latest Message            | Ordered      | Resolved | Status             | Request Supplement                                      |  |  |
|                             |                                    | *** NO RECORI             | DS FOUND *** |          |                    | Request REPOSITORY UPDATE                               |  |  |
| Docun                       | nents                              |                           |              |          |                    | Request RMCR     Request VOE                            |  |  |
| Description                 |                                    |                           | Date         | B        |                    | Add Bureaus / Spouse                                    |  |  |
|                             |                                    | *** NO RECORI             | DS FOUND *** |          |                    | Undisclosed Debt Notifications                          |  |  |
| Upload                      | Borrower Au                        | thorization               |              |          |                    | <ul> <li>Liens and Judgments Report (Borrowe</li> </ul> |  |  |

3. This will take you to the "New Credit Order" screen. Fill in the spouse information if you want to order credit data on the spouse and merge it with the applicant's. If you are adding more bureaus simply, check the boxes below the bureau you would like added to the report. When everything looks correct and you are ready, click **Order**.

| Cancel        |           |           |             |                  |            |  | Credit Order                                       |
|---------------|-----------|-----------|-------------|------------------|------------|--|----------------------------------------------------|
| Reference No. | oformatio | oan Type  | Marital Sta | spouse)          | Dependents |  | XP TU EF<br>REPORT V V V<br>SCORE V V V<br>FRAUD V |
| First Name    | M. Name   | Last Name | Suffix      | SSN 🕓            | ров 🕐      |  | Order                                              |
| DAVID         |           | TESTCASE  | ~           | 00000002         | 2          |  | Older                                              |
| First Name    | M. Name   | Last Name | Suffix      | SSN<br>000000007 | ров 🦻      |  | Options                                            |

800.258.3488 or info@creditplus.com

## Additional Features HOW TO ADD A CO-BORROWER OR BUREAUS

What if the Add Bureaus/Spouse link is grayed out or not showing at all?

| ADD-ON PRODUCTS                                           |
|-----------------------------------------------------------|
| <u>Score Wizard</u>                                       |
| <ul> <li><u>What-If Simulator</u></li> </ul>              |
| <u>Comparison Report</u>                                  |
| <u>Request Supplement</u>                                 |
| <ul> <li><u>Request Repository Update</u></li> </ul>      |
| <u>Request RMCR</u>                                       |
| <u>Request VOE</u>                                        |
| <ul> <li>Add Bureaus/Spouse ?</li> </ul>                  |
| <ul> <li><u>Undisclosed Debt Notifications</u></li> </ul> |

## Here are some possible reasons why:

- •The report is over 30 days old
- •You are not the person who ordered the original report and you don't have rights to order reports for others. (contact administrator)
- •The file is an RMCR or all three repositories have already been ordered.
- •The file is currently under system lock. (contact administrator)

You can click the question mark next to it to see possible reasons why the feature is not available.